# Escenario 2.e: Mixto: NAT + Rede interna

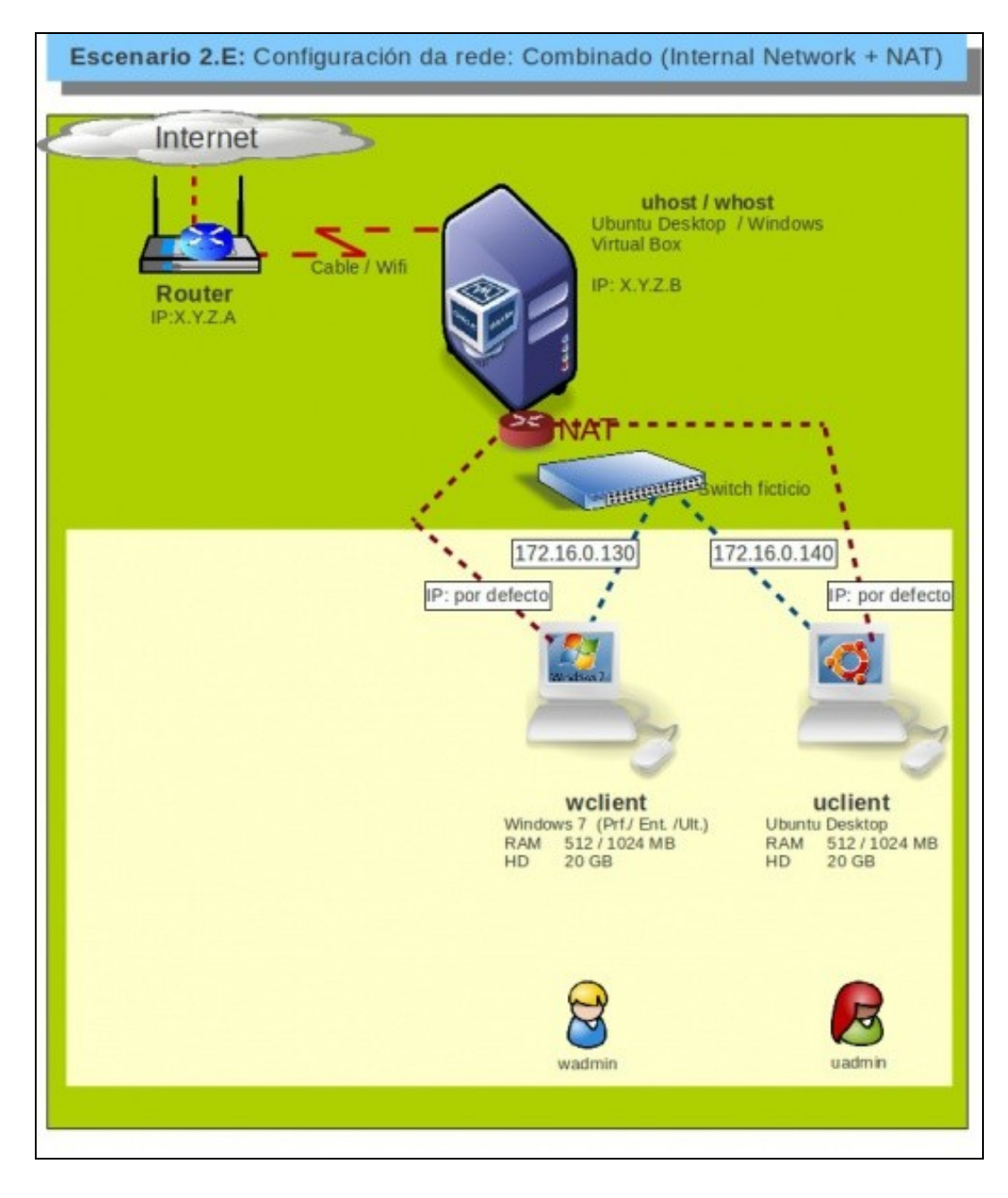

# Sumario

- 1 Introdución
- 2 Configuración dos adaptadores de rede das MV
- 3 Configuración IP do equipo host
- 4 S.O. Windows en MV
- 5 S.O. Ubuntu en MV
- 6 Conectividade das MVs e do Host

# Introdución

- Este escenario é unha mistura entre modo Rede Interna e modo NAT. Para iso precísase que cada MV teña dous adaptadores:
  - ♦ Un en modo NAT
  - Outro en modo ponte.
- Este escenario é idóneo, para prácticas en clase nas que desexa que as MV de cada alumno:
  - teñan as mesmas IPs cas MVs do compañeiro, que teñan conectividade só entre elas e non con outras MV de outros compañeiros:
     REDE INTERNA
  - que teñan acceso a internet pero sen que o equipo estea na rede LAN: NAT
- Aconséllase que se revise a teoría no que atinxe ao funcionamento:
  - dunha ponte/bridge/switch/conmutador
  - de NAT

# Configuración dos adaptadores de rede das MV

• Apagar as MV.

| compensati 1    | Adaptador 2     | Adaptador 3      | Adaptador 4           |                      |           |
|-----------------|-----------------|------------------|-----------------------|----------------------|-----------|
| Habilitar       | adaptador de    | red              |                       |                      |           |
| <u>C</u> onecta | do a: NAT       |                  | :                     |                      |           |
| Avanz.          | adas            |                  |                       |                      |           |
|                 |                 |                  |                       |                      |           |
|                 |                 |                  |                       |                      |           |
|                 |                 |                  |                       |                      |           |
|                 |                 |                  |                       |                      |           |
|                 |                 |                  |                       |                      |           |
|                 |                 |                  |                       |                      |           |
| Seleccione un   | a categoría de  | configuración d  | e la lista de la iza. | ijerda v mueva el ra | tón sobre |
|                 | la configuració | n para obtener i | nás información.      |                      |           |
| un elemento d   | e configuracio  |                  |                       |                      |           |

Configurar o adaptador 1 de cada MV en modo NAT.

| Adaptador <u>1</u> Adaptador <u>2</u> Adaptador <u>3</u> Adaptador <u>4</u> <u>Conectado a: Red interna</u> <u>Nombre: Intnet</u> <u>Avanzadas</u> Seleccione una categoría de configuración de la lista de la izquierda y mueva el ratón sob |                                     |                               |                                    |                                                   |                   |
|----------------------------------------------------------------------------------------------------|-------------------------------------|-------------------------------|------------------------------------|---------------------------------------------------|-------------------|
| Habilitar adaptador de red   Conectado a: Red interna   Nombre: intnet   Avanzadas   Seleccione una categoría de configuración de la lista de la izquierda y mueva el ratón sob                                                               | Adaptador <u>1</u> A                | daptador 2                    | Adaptador <u>3</u>                 | Adaptador <u>4</u>                                |                   |
| Conectado a: Red interna :<br><u>Nombre:</u> intnet<br><u>Avanzadas</u><br>Seleccione una categoría de configuración de la lista de la izquierda y mueva el ratón sob                                                                         | 🗹 Habilitar ad                      | aptador de r                  | ed                                 |                                                   |                   |
| Nombre: intnet  Avanzadas  Selecciane una categoría de configuración de la lista de la izquierda y mueva el ratón sob                                                                                                    | Conectado                           | a: Red inte                   | erna                               | 0                                                 |                   |
| Avanzadas Seleccione una categoría de configuración de la lista de la izquierda y mueva el ratón sob                                                                                                    | Nomb                                | re: intnet                    |                                    |                                                   |                   |
| eleccione una categoría de configuración de la lista de la izquierda y mueva el ratón sob                                                                                                    | Avanzad                             | as                            |                                    |                                                   |                   |
| eleccione una categoría de configuración de la lista de la izquierda y mueva el ratón sob                                                                                                    |                                     |                               |                                    |                                                   |                   |
| eleccione una categoría de configuración de la lista de la izquierda y mueva el ratón sob                                                                                                    |                                     |                               |                                    |                                                   |                   |
| eleccione una cateaoría de confiauración de la lista de la izauierda v mueva el ratón sob                                                                                                    |                                     |                               |                                    |                                                   |                   |
| eleccione una categoría de configuración de la lista de la izquierda y mueva el ratón sob                                                                                                    |                                     |                               |                                    |                                                   |                   |
| eleccione una categoría de configuración de la lista de la izquierda y mueva el ratón sob                                                                                                    |                                     |                               |                                    |                                                   |                   |
| eleccione una categoría de configuración de la lista de la izquierda y mueva el ratón sob                                                                                                    |                                     |                               |                                    |                                                   |                   |
| eleccione una categoría de configuración de la lista de la izquierda y mueva el ratón sob                                                                                                    |                                     |                               |                                    |                                                   |                   |
| eleccione una categoría de configuración de la lista de la izquierda y mueva el ratón sob                                                                                                    |                                     |                               |                                    |                                                   |                   |
| eleccione una cateaoría de confiauración de la lista de la izauierda v mueva el ratón sob                                                                                                    |                                     |                               |                                    |                                                   |                   |
| eleccione una categoría de configuración de la lista de la izquierda y mueva el ratón sob                                                                                                    |                                     |                               |                                    |                                                   |                   |
|                                                                                                    |                                     |                               |                                    |                                                   |                   |
| n elemento de configuración para obtener más información.                                                                                                    | eleccione una c                     | ategoría de c                 | configuración de                   | la lista de la izquierda y mue                    | va el ratón sobre |
|                                                                                                    | eleccione una c<br>in elemento de c | ategoría de c<br>onfiguración | configuración de<br>para obtener m | la lista de la izquierda y mue<br>ás información. | va el ratón sobre |

Configurar o adaptador 1 de cada MV en modo Rede Interna.

• IPs a usar: aquelas que se desexen para o adaptador 2, só coa condición de que non choquen entre se as IPs das MVs dun mesmo host.

• No adaptador 1, no hai que configurar que obteña a IP por DHCP.

### Configuración IP do equipo host

• Non inflúe neste caso.

# S.O. Windows en MV

- Para configurar os dous interfaces de rede de **wclient**, hai que saber cal é cal. Pois interesa que interface asociado ao adaptador 1 estea configurado por DHCP e o adaptador 2 con IP manual.
- Para iso pódese mirar a MAC do adaptador en VirtualBox e logo mirar as MACs nos interfaces no S.O. invitado.
- Pero vaise usar outro método ....

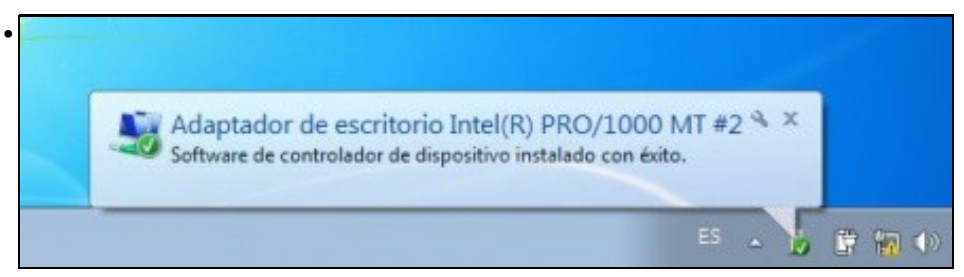

Ao iniciar Windows, este instala o driver do segundo adaptador de rede.

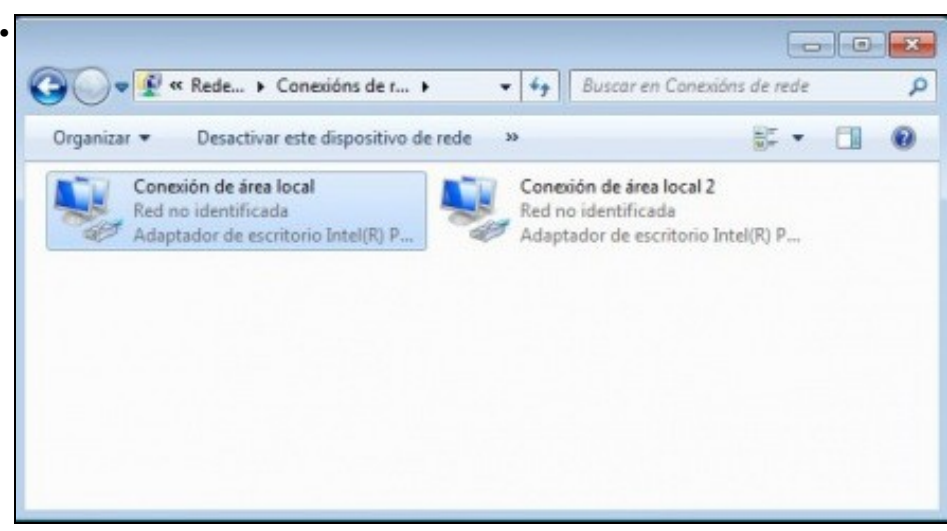

Hai dous interfaces de rede.

|                                       | Configuración alternativa                                                                                                |                                          |                               |                                |
|---------------------------------------|----------------------------------------------------------------------------------------------------|------------------------------------------|-------------------------------|--------------------------------|
| Puede<br>red es<br>consult<br>apropia | hacer que la configuración IP se as<br>compatible con esta funcionalidad.<br>ar con el administrador de red cuál<br>sda. | igne auton<br>De lo conti<br>es la confi | nátican<br>rario, o<br>guradi | nente si la<br>deberá<br>ón IP |
|                                       | btener una dirección IP automática                                                                                       | mente                                    |                               |                                |
| OU                                    | sar la siguiente dirección IP;                                                                                           |                                          |                               |                                |
| Dire                                  | cción IP:                                                                                                    |                                          |                               |                                |
| Más                                   | cara de subred:                                                                                                    |                                          |                               |                                |
| Pue                                   | ta de enlace predeterminada:                                                                                             |                                          |                               |                                |
|                                       | btener la dirección del servidor DNS                                                                                     | automátic                                | camen                         | te                             |
| OU                                    | sar las siguientes direcciones de ser                                                                                    | vidor DNS                                | t —                           |                                |
| Serv                                  | idor DNS preferido:                                                                                                    |                                          |                               |                                |
| Serv                                  | idor DNS alternativo:                                                                                                    |                                          |                               |                                |
|                                       |                                                                                                    | _                                        |                               |                                |

Configurar os dous interfaces de rede, para que obteñan a IP por DHCP. Co cal o que estea asociado ao adaptador 1, vai recibir unha configuración IP como pasaba no modo NAT do escenario 2.A.

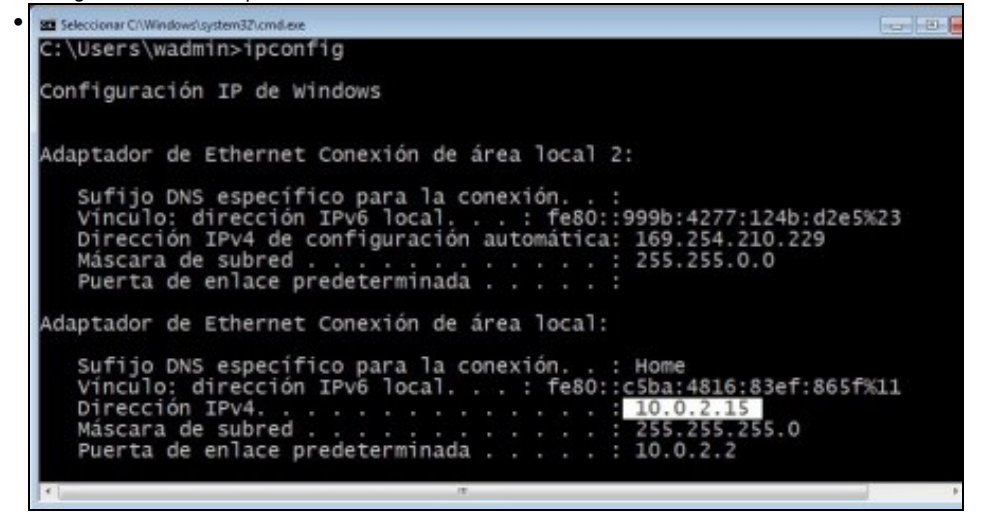

Con ipconfig pódese comprobar quen ten a IP 10.0.2.15, que é a que se asigna en modo NAT.

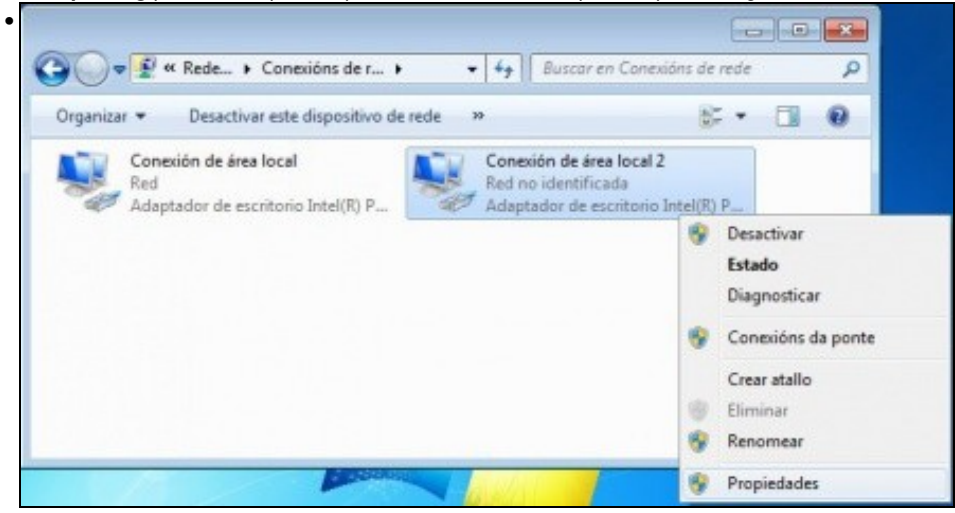

Agora só resta configurar o outro interface de rede coa configuración IP desexada.

| General                                                                                                    |                                                                                               |
|----------------------------------------------------------------------------------------------------|-----------------------------------------------------------------------------------------------|
| Puede hacer que la configuración IP s<br>red es compatible con esta funcionale<br>consultar con el administrador de red<br>apropiada. | e asigne automáticamente si la<br>dad. De lo contrario, deberá<br>cuál es la configuración IP |
| 💮 Obtener una dirección IP autom                                                                                                    | áticamente                                                                                    |
| Osar la siguiente dirección IP: -                                                                                                    |                                                                                               |
| Directión IP:                                                                                                    | 172 . 16 . 0 . 130                                                                            |
| Máscara de subred:                                                                                                    | 255.255.0.0                                                                                   |
| Puerta de enlace predeterminada:                                                                                                    |                                                                                               |
| Obtener la dirección del servidor                                                                                                    | DNS automáticamente                                                                           |
| • Usar las siguientes direcciones d                                                                                                   | le servidor DNS:                                                                              |
| Servidor DNS preferido:                                                                                                    |                                                                                               |
| Servidor DNS alternativo:                                                                                                    |                                                                                               |
| 🖂 Validar configuración al salir                                                                                                    | Opciones avanzadas                                                                            |

Neste caso IP: 172.160.0.130/16 e non hai que poñer porta de enlace, nin DNS, pois para saír a Internet xa está a outra conexión. E ademais esta conexión está enlazada ao **switch ficticio** que so interconecta MVs.

#### S.O. Ubuntu en MV

- Para configurar os dous interfaces de rede de **uclient**, hai que saber cal é cal. Pois interesa que interface asociado ao adaptador 1 estea configurado por DHCP e o adaptador 2 con IP manual.
- Para iso pódese mirar a MAC do adaptador en VirtualBox e logo mirar as MACs nos interfaces no S.O. invitado.
- Pero vaise usar outro método ....

| Conexion cableada 1<br>Desconectar                                                                                                   |                                                                                                    |                              |
|----------------------------------------------------------------------------------------------------|----------------------------------------------------------------------------------------------------|------------------------------|
| Rede con fíos (Intel 82540EM Gig<br>Conexión cableada 2<br>Desconectar                                                               | gabit Ethernet Controller)                                                                                                    |                              |
| Conexións <u>V</u> PN                                                                                                    | ٠                                                                                                    |                              |
| ✓ Activar a <u>r</u> ede                                                                                                    |                                                                                                    |                              |
| Información da conexión                                                                                                    |                                                                                                    |                              |
| Editar as conexións                                                                                                    |                                                                                                    |                              |
| nos que Wired Connetion 2 estaba n<br>Conexións de rede                                                                              | os escenarios anteriores enlaza                                                                                               | ido ao adaptador 1           |
| nos que Wired Connetion 2 estaba n<br>Conexións de rede<br>Con fíos 🗢 Sen fíos 🛁                                                     | os escenarios anteriores enlaza<br>Banda larga móbil                                                                          | VPN DSI                      |
| nos que Wired Connetion 2 estaba n<br>Conexións de rede<br>Con fíos Sen fíos de rede<br>Nome<br>Conexión cableada 1                  | os escenarios anteriores enlaza<br>Banda larga móbil<br>Último uso<br>hai 2 minutos                                           | VPN DSI<br>Engadir           |
| nos que Wired Connetion 2 estaba n<br>Conexións de rede<br>Con fíos Sen fíos M<br>Nome<br>Conexión cableada 1<br>Conexión cableada 2 | os escenarios anteriores enlaza<br>Banda larga móbil ()<br>Último uso *<br>hai 2 minutos<br>bai 2 minutos<br>Autentiquese par | VPN DSI<br>Engadir<br>Editar |

Editar, entón, Wired Connetion 2.

| Conectar a   | conexion       | n capleada |              |                           |        |
|--------------|----------------|------------|--------------|---------------------------|--------|
| Conectar a   |                |            |              |                           |        |
|              | tomaticamente  | F.         |              |                           |        |
| Con Fios Seg | uridade 802.1x | Configur   | ación IPv4   | Configuraci               | ón IPv |
| Método:      | Automático (DH | CP)        |              |                           |        |
| Enderezos    |                |            |              |                           |        |
| Enderezo     | Máscara d      | e rede     | Pasarela     | Enga                      | dir    |
|              |                |            |              | Elim                      | inar   |
| Servidores   | DNS:           |            |              |                           |        |
| Dominios     | de busca:      |            |              |                           |        |
| ID do clien  | te DHCP:       |            |              |                           |        |
| 🗌 Require    | enderezo IPv4  | para que o | esta conexió | ón complete               |        |
|              |                |            |              | Camino                    | 05     |
|              |                |            |              | Contraction of the second |        |

•

•

Configuralo para que obteña a IP e os demais datos por DHCP. Lembrar que este interface está conectado a un adaptador configurado en modo **NAT**.

| Nome                | Último uso 🔺      | Engadir     |
|---------------------|-------------------|-------------|
| Conexión cableada 1 | hai 3 minutos     | Editar      |
|                     | Autentíquese para | editar a co |
|                     |                   |             |
|                     |                   |             |
|                     |                   |             |
|                     |                   |             |

Configurar agora o interface Wired Connetion 3. Sabemos que está conectado a un adaptador en modo Rede Interna.

| Editando Conexión cableada 2                                                                                                    |                                                                                     |                                           |           |        |          |                   |    |
|----------------------------------------------------------------------------------------------------|-------------------------------------------------------------------------------------|-------------------------------------------|-----------|--------|----------|-------------------|----|
| me da conexión: Conexión cableada 2                                                                                                    |                                                                                     |                                           |           |        |          |                   |    |
| Conectar automaticamente                                                                                                    |                                                                                     |                                           |           |        |          |                   |    |
| on fios Seguridade 802.1x Configuración IPv4 Cor                                                                                                    | figuración IPv6                                                                     |                                           |           |        |          |                   |    |
| Nétodo: Manual                                                                                                    | -                                                                                   |                                           |           |        |          |                   |    |
| Indereser                                                                                                    |                                                                                     |                                           |           |        |          |                   |    |
| Enderezo Máscara de rede Pasarela                                                                                                    | Engadir                                                                             |                                           |           |        |          |                   |    |
| 172.16.0.140 16                                                                                                    | Eliminar                                                                            |                                           |           |        |          |                   |    |
| Servidores DNS:                                                                                                    |                                                                                     |                                           |           |        |          |                   |    |
| Dominios de busca:                                                                                                    |                                                                                     |                                           |           |        |          |                   |    |
| ID do cliente DHCP:                                                                                                    |                                                                                     |                                           |           |        |          |                   |    |
| Require enderezo IPv4 para que esta conexión co                                                                                                    | mplete                                                                              |                                           |           |        |          |                   |    |
|                                                                                                    | Camiños                                                                             |                                           |           |        |          |                   |    |
|                                                                                                    |                                                                                     |                                           |           |        |          |                   |    |
| Dispoñibel para todos os usuarios Cancelar<br>uir estes pasos ao pé da letra: Introducir a IP (17                                                                                                    | Gardar                                                                              | er a tecla                                | le tabul  | ador e | premer r | no botón <b>G</b> | ua |
| Dispoñibel para todos os usuarios Cancelar<br>uir estes pasos ao pé da letra: Introducir a IP (17<br>Cancelar<br>Conexión cableada 1<br>Desconectar<br>Rede con fios (Intel 82540EM Gigabit<br>Conexión cableada 2                                                                                                    | Gardar                                                                              | er a tecla<br>dor 🕸<br>olier)<br>olier)   | le tabul: | ador e | premer r | no botón <b>G</b> | ua |
| Dispoñibel para todos os usuarios Cancelar<br>uir estes pasos ao pé da letra: Introducir a IP (17<br>Cancelar<br>Rede con fios (Intel 82540EM Gigabit<br>Conexión cableada 1<br>Desconectar<br>Rede con fios (Intel 82540EM Gigabit<br>Conexión cableada 2<br>Desconectar                                                                         | Gardar ()<br>2.16.0.140), premo<br>1 administra<br>Ethernet Contr<br>Ethernet Contr | er a tecla dor 🔥<br>oller)                | le tabuli | ador e | premer r | no botón <b>G</b> | ua |
| Dispoñibel para todos os usuarios<br>uir estes pasos ao pé da letra: Introducir a IP (17<br>Rede con fios (Intel 82540EM Gigabit<br>Conexión cableada 1<br>Desconectar<br>Rede con fios (Intel 82540EM Gigabit<br>Conexión cableada 2<br>Desconectar<br>Conexións <u>V</u> PN                                                                     | Gardar ()<br>2.16.0.140), premo<br>administra<br>Ethernet Contr                     | er a tecla dor 🗳<br>olier)<br>olier)      | le tabul  | ador e | premer r | no botón <b>G</b> | ua |
| Dispofiibel para todos os usuarios Cancelar<br>uir estes pasos ao pé da letra: Introducir a IP (17<br>Cancelar<br>Conexión cableada 1<br>Desconectar<br>Rede con fios (Intel 82540EM Gigabit<br>Conexión cableada 2<br>Desconectar<br>Conexións <u>V</u> PN<br>✓ Activar a rede                                                                   | Gardar.                                                                             | er a tecla dor 🗳<br>olier)<br>olier)      | le tabuli | ador e | premer r | no botón <b>G</b> | ua |
| Dispoñibel para todos os usuarios Cancelar<br>uir estes pasos ao pé da letra: Introducir a IP (17<br>Cancelar<br>Conexión cableada 1<br>Desconectar<br>Rede con fíos (Intel 82540EM Gigabit<br>Conexión cableada 2<br>Desconectar<br>Conexións VPN<br>Activar a rede<br>Información da conexión                                                   | Gardar                                                                              | er a tecla<br>dor 🛟<br>oller)<br>oller)   | le tabul: | ador e | premer r | no botón <b>G</b> | ua |
| Dispoñibel para todos os usuarios<br>(ancelar<br>puir estes pasos ao pé da letra: Introducir a IP (17                                                                                                    | 2.16.0.140), premo                                                                  | er a tecla (<br>dor 🗳<br>olier)<br>olier) | le tabul  | ador e | premer r | no botón <b>G</b> | ua |
| Dispoñibel para todos os usuarios<br>quir estes pasos ao pé da letra: Introducir a IP (17<br>Rede con fios (Intel 82540EM Gigabit<br>Conexión cableada 1<br>Desconectar<br>Rede con fios (Intel 82540EM Gigabit<br>Conexión cableada 2<br>Desconectar<br>Conexións <u>VPN</u><br>Activar a rede<br>Información da conexión<br>Editar as conexións | Gardar                                                                              | er a tecla dor 🗘<br>oller)<br>oller)      | le tabul: | ador e | premer r | no botón G        | ua |

Revisar agoara información de conexión.

| Información de conexión                                                                                           |                                                                             |
|----------------------------------------------------------------------------------------------------|-----------------------------------------------------------------------------|
| Conexións de rede activ                                                                                           | vas                                                                         |
| Wired connection 2 (default                                                                                       | ) Wired connection 3                                                        |
| Xeral<br>Interface:<br>Enderezo de hardware:<br>Controlador:<br>Velocidade:<br>Seguranza:<br>IPv4<br>Enderezo IP- | Ethernet (rename2)<br>08:00:27:57:C8:50<br>e1000<br>1000 Mb/s<br>Ningún     |
| Enderezo broadcast:<br>Máscara de subrede:<br>Camiño predeterminado:<br>DNS primario:<br>DNS secundario:          | 192.168.1.255<br>255.255.255.0<br>192.168.1.1<br>87.216.1.65<br>87.216.2.66 |
| 1540                                                                                                    | Pechar                                                                      |

A conexión Wired Connetion 2 aínda non colleu a IP que lle corresponde por DHCP (10.0.2.15). Hai que reiniciar esa conexión ...

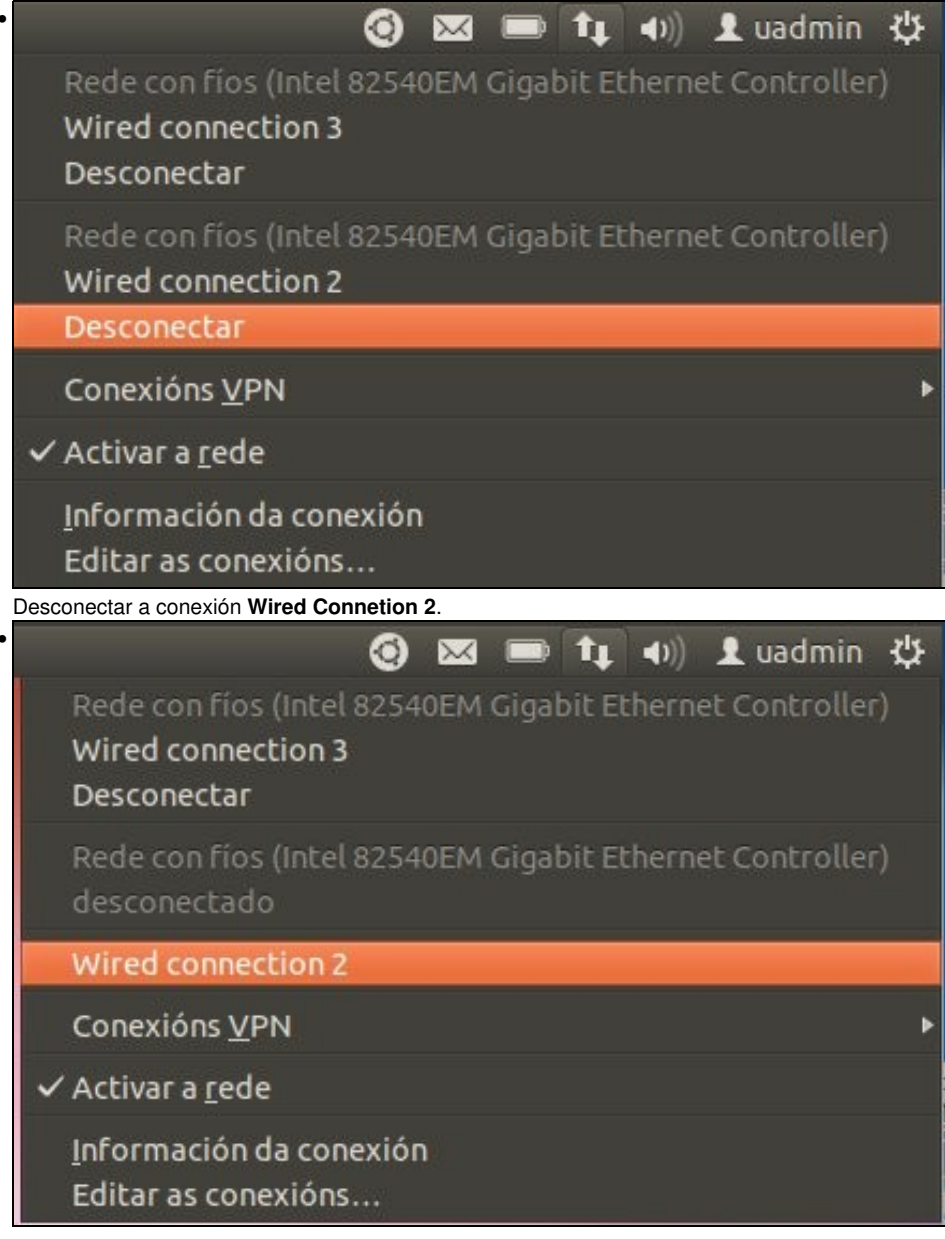

#### Volver a conectala premendo en Wired Connetion 2.

| Conevión cableada 2   | novián cablaada t (prodotormioada  |
|-----------------------|------------------------------------|
| conexion cableada z   | snexion cableada i (predecerminada |
| Xeral                 |                                    |
| Interface:            | Ethernet (eth2)                    |
| Enderezo de hardware: | 08:00:27:7D:22:F9                  |
| Controlador:          | e1000                              |
| Velocidade:           | 1000 Mb/s                          |
| Seguranza:            | Ningún                             |
| IPv4                  |                                    |
| Enderezo IP:          | 172.16.0.140                       |
| Enderezo broadcast:   | 172.16.255.255                     |
| Máscara de subrede:   | 255.255.0.0                        |
| IPv6                  |                                    |
|                       |                                    |
|                       |                                    |
|                       | Pechar                             |

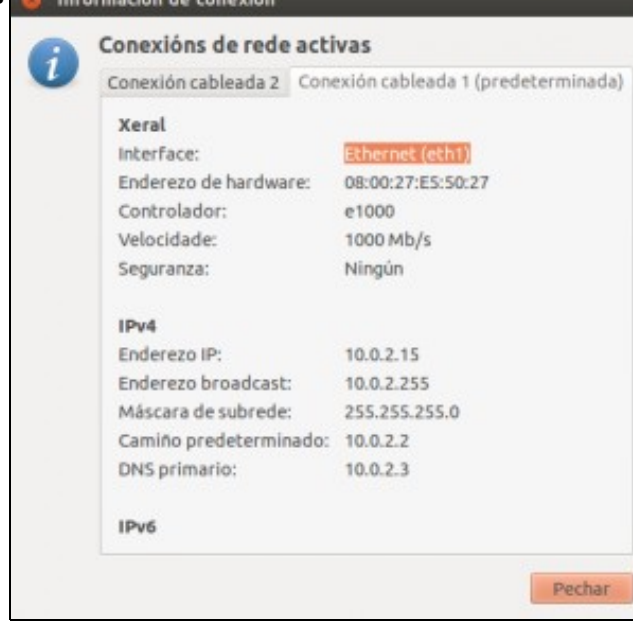

A conexión Wired Connetion 3 ten a configuración correcta.

# Conectividade das MVs e do Host

• Coa experiencia adquirida o usuario pode realizar as probas de conectividade entre MVs, host, router e exterior. E deberá saber interpretar os resultados obtidos.